# Instrucciones para crear/modificar una solicitud en la plataforma UMove

Erasmus+ "Movilidades Internacionales" Alumnos salientes de Grado (segundo cuatrimestre) 2025/26 Plazo: 21/04/2025 a las 23.59h

### Información útil

- > Enlace de acceso: <u>https://umove.ual.es/mobilityUCA/home.seam</u>
- En esta solicitud podrás seleccionar hasta 10 plazas por orden de preferencia.

### Autentificación

1. Elige el apartado "UMove Alumno"

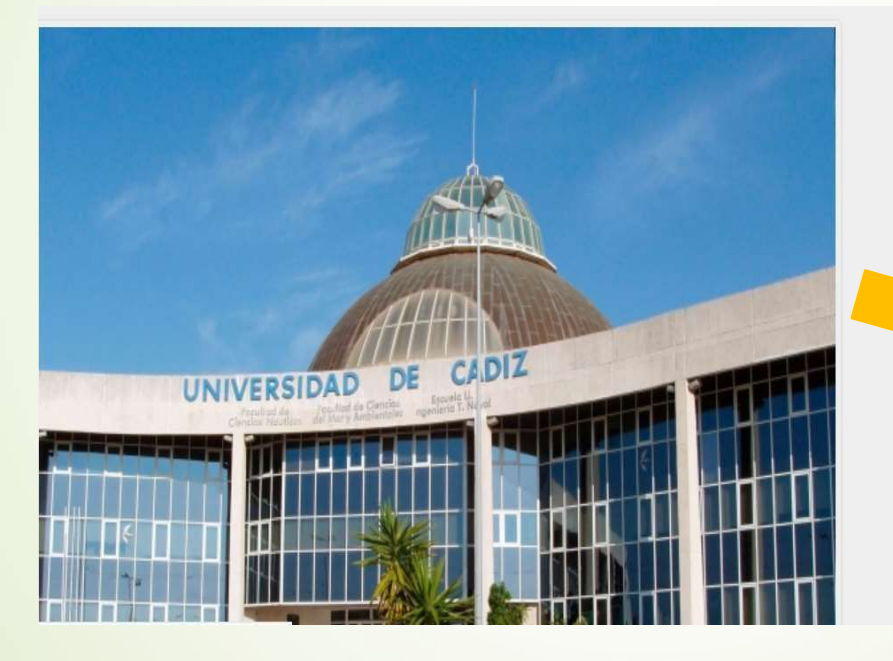

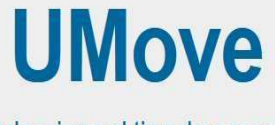

Seleccione el tipo de acceso

- UMove Administrador
- UMove Alumno
- UMove PAS/PDI
- UMove Coordinador

### Autentificación

2. Introduce tu usuario y contraseña del Campus Virtual

| Univers | sidaddeCádiz                                                                                                    | Español   English |
|---------|----------------------------------------------------------------------------------------------------|-------------------|
|         | Identificación de usuario     Autenticación centralizada     USUARIO     CONTRASEÑA     CONTRASEÑA     Identificación centralizada     CONTRASEÑA     Identificación centralizada     CONTRASEÑA     Identificación centralizada     Identificación centralizada |                   |

### Autentificación

Cuando te autentifiques, saldrá tu perfil de Umove:

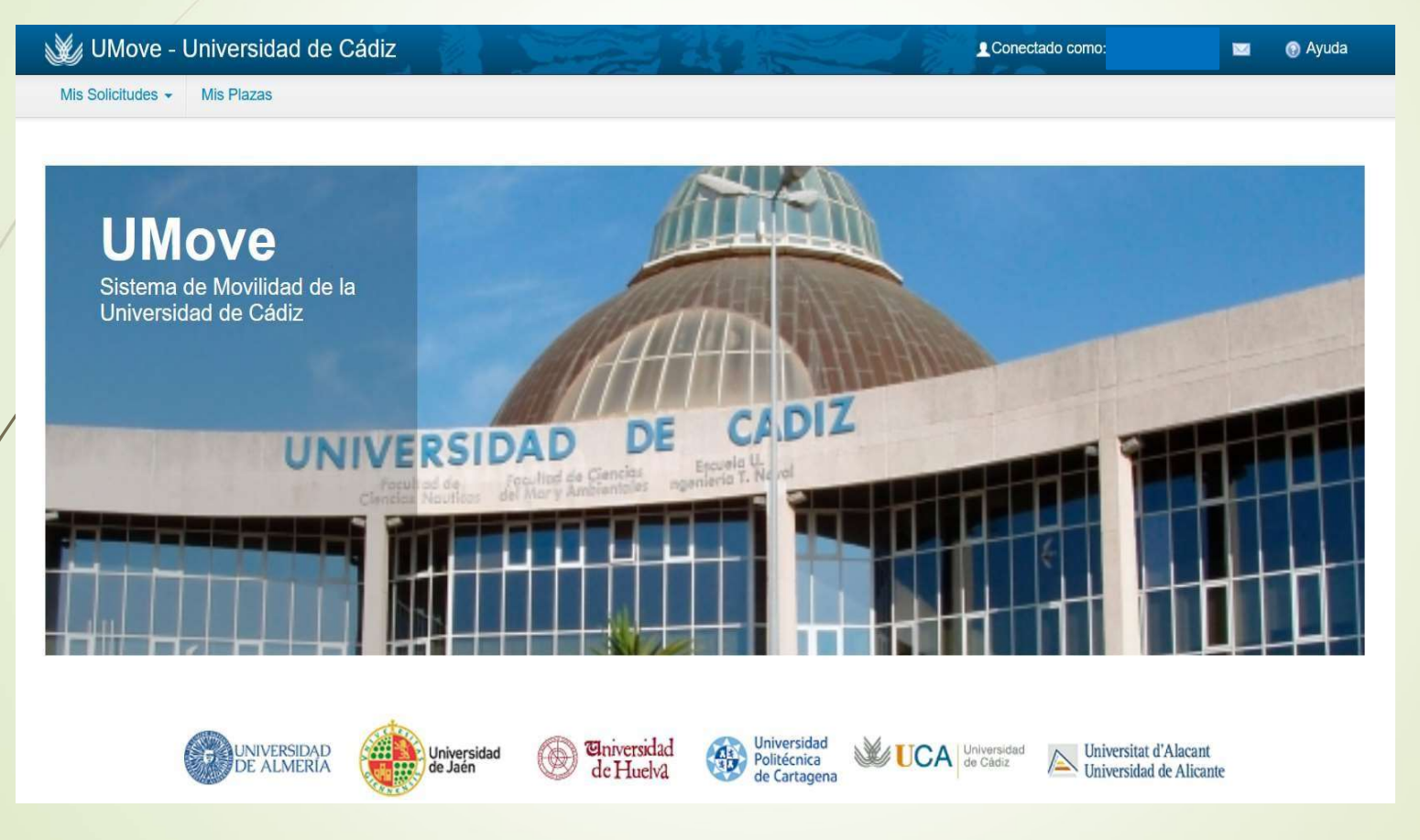

### Crear Nueva solicitud

3. Accede al menú Mis Solicitudes y pulsa sobre Nueva Solicitud.

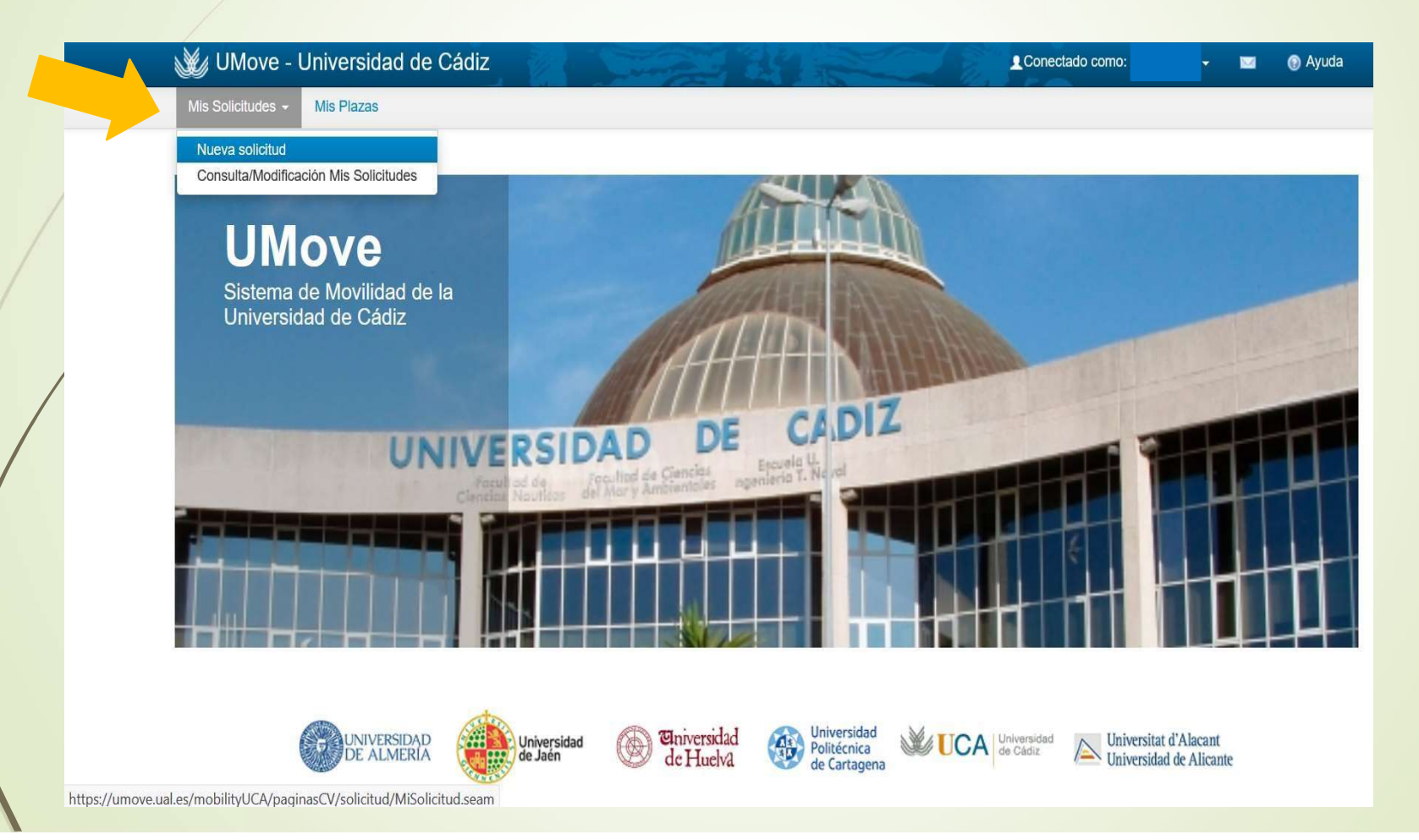

### Crear Nueva solicitud

Aparecerá esta pantalla:

| 💥 UMove - Universi             | dad de Cádiz                         | - warden |   | Conectado como: | 🔤 🔞 Ayuda |
|--------------------------------|--------------------------------------|----------|---|-----------------|-----------|
| Mis Solicitudes - Mis Plaza    | S                                    |          |   |                 |           |
| Solicitud de participaci       | ón                                   |          |   |                 |           |
| Paso 1: Selección de Plazas    |                                      |          |   |                 |           |
| Detalle                        |                                      |          |   |                 |           |
| Solicitante:                   |                                      |          |   |                 |           |
| Convocatoria:                  | Seleccione una Convocatoria          | 8        | / |                 |           |
|                                |                                      |          |   |                 |           |
| Es necesario seleccionar una C | convocatoria para ver las Plazas ofe | rtadas.  |   |                 |           |

4. Selecciona la convocatoria 2025-26 Erasmus+ "Movilidades Internacionales" sms out

| 💥 UMove - Universio          | dad de Cádiz                                 | Ø Ayuda |
|------------------------------|----------------------------------------------|---------|
| Mis Solicitudes - Mis Plazas | 5                                            |         |
| Solicitud de participaci     | ón                                           |         |
| Paso 1: Selección de Plazas  |                                              |         |
| Detalle                      |                                              |         |
| Solicitante:                 |                                              |         |
| Convocatoria:                | Seleccione una Convocatoria V                |         |
|                              | Seleccione una Convocatoria                  |         |
|                              | 2025-26 Erasmus+ Movilidades Internacionales |         |
| Es necesario se de na C      | onvocatoria para ver las Plazas ofertadas.   |         |
|                              |                                              |         |

5. Se mostrará el plan o planes de estudios de los que estás matriculado para esta convocatoria.

| 💥 UMove - Universi          | dad de Cádiz                        | 12                          | Conectado como: | Ayuda |
|-----------------------------|-------------------------------------|-----------------------------|-----------------|-------|
| Mis Solicitudes - Mis Plaza | S                                   |                             |                 |       |
| Solicitud de participac     | ón                                  |                             |                 |       |
| Paso 1: Selección de Plazas |                                     |                             |                 |       |
| Detalle                     |                                     |                             |                 |       |
| Solicitante:                |                                     |                             |                 |       |
| Convocatoria:               | 2025-26 Erasmus+ Movilidades Intern | acionales                   | ~               |       |
| Plan de Estudios:           | 1120 - GRADO EN CIENCIAS DE LA A    | ACTIVIDAD FÍSICA Y DEL DEPO | ORTE            |       |

#### Plazas ofertadas para la Convocatoria seleccionada: 2025-26 Erasmus+ Movilidades Internacionales

| Cód.<br>Plaza | Programa | País    | Universidad                                            | Área de estudio                   | ldioma para la plaza                                                                     | Duración | Nº Plazas<br>vacantes | Observaciones | Coordinador | Acción      |
|---------------|----------|---------|--------------------------------------------------------|-----------------------------------|------------------------------------------------------------------------------------------|----------|-----------------------|---------------|-------------|-------------|
| <b>1</b> 2500 | MOVI     | ARGELIA | UNIVERSITÉ DJILALI BOUNAAMA KHEMIS<br>MILIANA          | Educación sin mayor<br>definición | Recomendable Nivel <i>B1</i> de<br>Árabe O Recomendable<br>Nivel <i>B1</i> de Francés    | 5 Meses  | 1                     |               |             | Seleccionar |
| 12504         | MOVI     | ARGELIA | UNIVERSITE DES SCIENCES ET DE LA<br>TECHNOLOGIE D'ORAN | Educación sin mayor<br>definición | Obligatorio Nivel <i>B1</i> de<br>Árabe O Obligatorio Nivel <i>B1</i><br>de Francés      | 5 Meses  | 1                     |               |             | Seleccionar |
| 12524         | MOVI     | BRASIL  | UNIVERSIDADE FEDERAL DE SANTA<br>CATARINA              | Educación sin mayor<br>definición | Recomendable Nivel <i>B1</i> de<br>Portugués O Recomendable<br>Nivel <i>B2</i> de Inglés | 5 Meses  | 1                     |               |             | Seleccionar |

6. En la tabla aparecerán todas las plazas para las distintas universidades que están ofertadas y a las que puedes optar porque están acordes con tu plan de estudios.

| Mis So | olicitudes - | Mis Plazas   |                                                        |                                   |                                                                                          |          |           |                  |             |      |
|--------|--------------|--------------|--------------------------------------------------------|-----------------------------------|------------------------------------------------------------------------------------------|----------|-----------|------------------|-------------|------|
|        |              |              |                                                        |                                   |                                                                                          |          |           |                  |             |      |
|        |              |              |                                                        |                                   |                                                                                          |          |           |                  |             |      |
| azas   | ofertadas p  | ara la Convo | catoria seleccionada: 2025-26 Erasmus                  | s+ Movilidades Interi             | nacionales                                                                               |          | Nº Plazas |                  |             |      |
| Plaza  | Programa     | País         | Universidad                                            | Área de estudio                   | Idioma para la plaza                                                                     | Duración | vacantes  | Observaciones    | Coordinador | A    |
| 12500  | MOVI         | ARGELIA      | UNIVERSITÉ DJILALI BOUNAAMA KHEMIS<br>MILIANA          | Educación sin mayor<br>definición | Recomendable Nivel <i>B1</i> de<br>Árabe O Recomendable<br>Nivel <i>B1</i> de Francés    | 5 Meses  | 1         |                  |             | Sele |
| 12504  | MOVI         | ARGELIA      | UNIVERSITE DES SCIENCES ET DE LA<br>TECHNOLOGIE D'ORAN | Educación sin mayor<br>definición | Obligatorio Nivel <i>B1</i> de<br>Árabe O Obligatorio Nivel <i>B1</i><br>de Francés      | 5 Meses  | 1         |                  |             | Sele |
| 12524  | MOVI         | BRASIL       | UNIVERSIDADE FEDERAL DE SANTA<br>CATARINA              | Educación sin mayor<br>definición | Recomendable Nivel <i>B1</i> de<br>Portugués O Recomendable<br>Nivel <i>B2</i> de Inglés | 5 Meses  | 1         |                  |             | Sele |
| 12539  | MOVI         | ECUADOR      | UNIVERSIDAD NACIONAL DE CHIMBORAZO                     | Educación sin mayor<br>definición |                                                                                          | 5 Meses  | 4         |                  |             | Sele |
| 12543  | MOVI         | HONDURAS     | UNIVERSIDAD NACIONAL AUTONOMA DE<br>HONDURAS           | Educación sin mayor<br>definición |                                                                                          | 5 Meses  | 4         |                  |             | Sele |
| 12553  | MOVI         | TUNEZ        | UNIVERSITÉ DE CARTHAGE                                 | Educación sin mayor<br>definición | Recomendable Nivel <i>B1</i> de<br>Francés O Recomendable<br>Nivel <i>B1</i> de Árabe    | 5 Meses  | 1         |                  |             | Sele |
| 12557  | MOVI         | TUNEZ        | UNIVERSIDAD DE LA MANOUBA                              | Educación sin mayor<br>definición | Recomendable Nivel <i>B1</i> de<br>Árabe O Recomendable<br>Nivel <i>B1</i> de Francés    | 5 Meses  | 1         |                  |             | Sele |
| 12449  | MOVI         | CHILE        | UNIVERSIDAD DE CHILE                                   | Educación sin mayor<br>definición |                                                                                          | 5 Meses  | 1         |                  |             | Sele |
| 12528  | MOVI         | COLOMBIA     | UNIVERSIDAD DEL MAGDALENA                              | Educación sin mayor<br>definición |                                                                                          | 5 Meses  | 4         |                  |             | Sele |
| 12542  | MOVI         | ESTADOS      | THE UNIVERSITY OF SOUTHERN                             | Educación sin mayor               | Obligatorio Nivel B2 de                                                                  | 5 Meses  | 1         | OEFL (71), IELTS |             | Sele |

7. Puedes seleccionar hasta 10 plazas pulsando el botón Seleccionar que se encuentra a la derecha de cada una de las plazas. Las plazas seleccionadas aparecen marcadas con el botón Seleccionada. Para quitar la selección de una de las plazas pulsa sobre de nuevo el botón Seleccionada

|               | UMove -       | Universida                      | ad de Cádiz                                            | - A                               | L Conectado                                                                         | como:    | ŀ                     |                                                                                       |             | Ayuda        |
|---------------|---------------|---------------------------------|--------------------------------------------------------|-----------------------------------|-------------------------------------------------------------------------------------|----------|-----------------------|---------------------------------------------------------------------------------------|-------------|--------------|
| Mis S         | Solicitudes - | Mis Plazas                      |                                                        |                                   |                                                                                     |          |                       |                                                                                       |             |              |
| Plazas        | ofertadas p   | ara la Convo                    | catoria seleccionada: 2025-26 Erasmu                   | s+ Movilidades Inter              | nacionales                                                                          |          |                       |                                                                                       |             |              |
| Cód.<br>Plaza | Programa      | País                            | Universidad                                            | Área de estudio                   | Idioma para la plaza                                                                | Duración | Nº Plazas<br>vacantes | Observaciones                                                                         | Coordinador | Acción       |
| 12500         | MOVI          | ARGELIA                         | UNIVERSITÉ DJILALI BOUNAAMA KHEMIS<br>MILIANA          | Educación sin mayor<br>definición | Recomendable Nivel B1 de<br>Árabe O Recomendable<br>Nivel B1 de Francés             | 5 Meses  | 1                     |                                                                                       |             | Seleccionar  |
| 12504         | MOVI          | ARGELIA                         | UNIVERSITE DES SCIENCES ET DE LA<br>TECHNOLOGIE D'ORAN | Educación sin mayor<br>definición | Obligatorio Nivel <i>B1</i> de<br>Árabe O Obligatorio Nivel <i>B1</i><br>de Francés | 5 Meses  | 1                     |                                                                                       |             | Seleccionar  |
| 12524         | MOVI          | BRASIL                          | UNIVERSIDADE FEDERAL DE SANTA<br>CATARINA              | Educación sin mayor<br>definición | Recomendable Nivel B1 de<br>Portugués O Recomendable<br>Nivel B2 de Inglés          | 5 Meses  | 1                     |                                                                                       |             | Seleccionada |
| 12539         | MOVI          | ECUADOR                         | UNIVERSIDAD NACIONAL DE CHIMBORAZO                     | Educación sin mayor<br>definición |                                                                                     | 5 Meses  | 4                     |                                                                                       |             | Seleccionar  |
| 12543         | MOVI          | HONDURAS                        | UNIVERSIDAD NACIONAL AUTONOMA DE<br>HONDURAS           | Educación sin mayor<br>definición |                                                                                     | 5 Meses  | 4                     |                                                                                       |             | Seleccionar  |
| 12553         | MOVI          | TUNEZ                           | UNIVERSITÉ DE CARTHAGE                                 | Educación sin mayor<br>definición | Recomendable Nivel B1 de<br>Francés O Recomendable<br>Nivel B1 de Árabe             | 5 Meses  | 1                     |                                                                                       |             | Seleccionada |
| 12557         | MOVI          | TUNEZ                           | UNIVERSIDAD DE LA MANOUBA                              | Educación sin mayor<br>definición | Recomendable Nivel B1 de<br>Árabe O Recomendable<br>Nivel B1 de Francés             | 5 Meses  | 1                     |                                                                                       |             | Seleccionada |
| 12449         | MOVI          | CHILE                           | UNIVERSIDAD DE CHILE                                   | Educación sin mayor<br>definición |                                                                                     | 5 Meses  | 1                     |                                                                                       |             | Seleccionar  |
| 12528         | MOVI          | COLOMBIA                        | UNIVERSIDAD DEL MAGDALENA                              | Educación sin mayor<br>definición |                                                                                     | 5 Meses  | 4                     |                                                                                       |             | Seleccionar  |
| 12542         | MOVI          | ESTADOS<br>UNIDOS DE<br>AMERICA | THE UNIVERSITY OF SOUTHERN<br>MISSISSIPPI              | Educación sin mayor<br>definición | Obligatorio Nivel B2 de<br>Inglés                                                   | 5 Meses  | 1                     | OEFL (71),<br>IELTS (6.0), ITEP<br>(4.0), PTE (54),<br>Cambridge B2,<br>C1 or C2 0 or |             | Seleccionar  |

8. Si no existieran vacantes de una plaza, el botón aparece desactivado.

9. Cuando has seleccionado, al menos, una de las plazas aparecerá el enlace (lra Paso 2) para pasar a la siguiente página a rellenar.

| <u>ک</u> لا ا | JMove -      | Universida   | ad de Cádiz                                            |                                   |                                                                                          | comc     | -         |               |             | 💿 Ayuda      |
|---------------|--------------|--------------|--------------------------------------------------------|-----------------------------------|------------------------------------------------------------------------------------------|----------|-----------|---------------|-------------|--------------|
| Mis S         | olicitudes - | Mis Plazas   |                                                        |                                   |                                                                                          |          |           |               |             |              |
| Plazas        | ofertadas p  | era la Convo | catoria seleccionada: 2025-26 Erasmu                   | s+ Movilidades Inte               | rnacionales                                                                              |          |           |               |             | Ir a Paso 2  |
| Cód.          |              |              |                                                        |                                   |                                                                                          |          | Nº Plazas |               |             |              |
| Plaza         | Programa     | País         | Universidad                                            | Área de estudio                   | Idioma para la plaza                                                                     | Duración | vacantes  | Observaciones | Coordinador | Acción       |
| 12500         | MOVI         | ARGELIA      | UNIVERSITÉ DJILALI BOUNAAMA KHEMIS<br>MILIANA          | Educación sin mayor<br>definición | Recomendable Nivel <i>B1</i> de<br>Árabe O Recomendable<br>Nivel <i>B1</i> de Francés    | 5 Meses  | 1         |               |             | Seleccionar  |
| 12504         | MOVI         | ARGELIA      | UNIVERSITE DES SCIENCES ET DE LA<br>TECHNOLOGIE D'ORAN | Educación sin mayor<br>definición | Obligatorio Nivel <i>B1</i> de<br>Árabe O Obligatorio Nivel <i>B1</i><br>de Francés      | 5 Meses  | 1         |               |             | Seleccionar  |
| 12524         | MOVI         | BRASIL       | UNIVERSIDADE FEDERAL DE SANTA<br>CATARINA              | Educación sin mayor<br>definición | Recomendable Nivel <i>B1</i> de<br>Portugués O Recomendable<br>Nivel <i>B2</i> de Inglés | 5 Meses  | 1         |               |             | Seleccionada |
| 12539         | MOVI         | ECUADOR      | UNIVERSIDAD NACIONAL DE CHIMBORAZO                     | Educación sin mayor<br>definición |                                                                                          | 5 Meses  | 4         |               |             | Seleccionar  |
| 12543         | MOVI         | HONDURAS     | UNIVERSIDAD NACIONAL AUTONOMA DE HONDURAS              | Educación sin mayor<br>definición |                                                                                          | 5 Meses  | 4         |               |             | Seleccionar  |
| 12553         | MOVI         | TUNEZ        | UNIVERSITÉ DE CARTHAGE                                 | Educación sin mayor<br>definición | Recomendable Nivel <i>B1</i> de<br>Francés O Recomendable<br>Nivel <i>B1</i> de Árabe    | 5 Meses  | 1         |               |             | Seleccionada |
| 12557         | MOVI         | TUNEZ        | UNIVERSIDAD DE LA MANOUBA                              | Educación sin mayor<br>definición | Recomendable Nivel <i>B1</i> de<br>Árabe O Recomendable<br>Nivel <i>B1</i> de Francés    | 5 Meses  | 1         |               |             | Seleccionada |

10. Aquí aparecen todas las plazas que has seleccionado en el primer paso y donde puedes cambiar/aceptar el orden de preferencia de ellas. Para cambiar el orden tienes que pinchar la fila correspondiente a la plaza que quieres reordenar y pulsar los botones **subir** 

Wis Solicitudes <</td>
Mis Plazas

Paso 1: Seleccion de Plazas

Paso 2: Ordenacion preferente de plazas

Bajar

#### Plazas seleccionadas

Para cambiar el orden de preferencia de las Plazas seleccionadas pinche sobre el registro de la plaza correspondiente y pulse uno de los botones de la parte derecha de la tabla.

|                                                                                                    | Cod. Plaza | País   | Universidad                              | Área de estudio                | Plan de acceso                                                 |         |
|----------------------------------------------------------------------------------------------------|------------|--------|------------------------------------------|--------------------------------|----------------------------------------------------------------|---------|
| 1                                                                                                    | 12524      | BRASIL | - UNIVERSIDADE FEDERAL DE SANTA CATARINA | Educación sin mayor definición | GRADO EN CIENCIAS DE LA ACTIVIDAD FÍSICA Y DEL DI ${\leadsto}$ |         |
|                                                                                                    | 12553      | TUNEZ  | - UNIVERSITÉ DE CARTHAGE                 | Educación sin mayor definición | GRADO EN CIENCIAS DE LA ACTIVIDAD FÍSICA Y DEL DI 🗸            | ▲ Subir |
| e de la companya de la companya de la | 12557      | TUNEZ  | - UNIVERSIDAD DE LA MANOUBA              | Educación sin mayor definición | GRADO EN CIENCIAS DE LA ACTIVIDAD FÍSICA Y DEL DI $\checkmark$ | 👻 Bajar |
|                                                                                                    | 12449      | CHILE  | - UNIVERSIDAD DE CHILE                   | Educación sin mayor definición | GRADO EN CIENCIAS DE LA ACTIVIDAD FÍSICA Y DEL DI 🗸            |         |

Aceptar el Orden de Preferencia

11. Si eres alumno de Doble Grado y la plaza está ofertada para varios de estos planes, deberás seleccionar el plan con el que quieres optar a esta plaza.

12. Pulsa el botón Aceptar el Orden de Preferencia.

|                                           | - Univers                           | idad de                 | Cadiz                                                                                                    | Conecta                                                                                                    |                                                                                                    | • • •       |
|-------------------------------------------|-------------------------------------|-------------------------|----------------------------------------------------------------------------------------------------|----------------------------------------------------------------------------------------------------|----------------------------------------------------------------------------------------------------|-------------|
| Solicitudes -                             | Mis Plaz                            | as                      |                                                                                                    |                                                                                                    |                                                                                                    |             |
| Plazas selec                              | cionadas                            |                         |                                                                                                    |                                                                                                    |                                                                                                    |             |
|                                           |                                     |                         |                                                                                                    |                                                                                                    |                                                                                                    |             |
|                                           |                                     |                         |                                                                                                    |                                                                                                    |                                                                                                    |             |
| Para <b>cambia</b>                        | r el orden de                       | preferenc               | ia de las Plazas seleccionadas pinche sobre el reg                                                                                        | gistro de la plaza correspondien                                                                                         | te y pulse uno de los botones de la parte derecha de la tab                                                                                                    | ıla.        |
| Para <b>cambia</b> i                      | r el orden de                       | preferenc               | ia de las Plazas seleccionadas pinche sobre el reg                                                                                        | gistro de la plaza correspondien                                                                                         | te y pulse uno de los botones de la parte derecha de la tab                                                                                                    | la.         |
| Para <b>cambia</b><br>Drden petición      | r el orden de<br>Cód. Plaza         | Pais                    | ia de las Plazas seleccionadas pinche sobre el reg<br>Universidad                                                                         | gistro de la plaza correspondien<br>Área de estudio                                                                      | te y pulse uno de los botones de la parte derecha de la tab<br>Plan de acceso                                                                                                    | ıla.        |
| Para <b>cambia</b><br>Drden petición<br>1 | Cód. Plaza                          | País<br>BRASIL          | ia de las Plazas seleccionadas pinche sobre el reg<br>Universidad<br>- UNIVERSIDADE FEDERAL DE SANTA CATARINA                             | gistro de la plaza correspondient<br>Área de estudio<br>Educación sin mayor definición                                   | te y pulse uno de los botones de la parte derecha de la tab<br>Plan de acceso<br>GRADO EN CIENCIAS DE LA ACTIVIDAD FÍSICA Y DEL DI Y                                                        |             |
| Para cambian<br>Orden petición<br>1       | <b>Cód. Plaza</b><br>12524<br>12553 | País<br>BRASIL<br>TUNEZ | ia de las Plazas seleccionadas pinche sobre el reg<br>Universidad<br>- UNIVERSIDADE FEDERAL DE SANTA CATARINA<br>- UNIVERSITÉ DE CARTHAGE | gistro de la plaza correspondient<br>Área de estudio<br>Educación sin mayor definición<br>Educación sin mayor definición | te y pulse uno de los botones de la parte derecha de la tab<br>Plan de acceso<br>GRADO EN CIENCIAS DE LA ACTIVIDAD FÍSICA Y DEL DI ~<br>GRADO EN CIENCIAS DE LA ACTIVIDAD FÍSICA Y DEL DI ~ | la.<br>▲ Su |

Aceptar el Orden de Preferencia

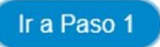

13. Aparecerá el botón (ra Paso 3) y podrás seguir con la solicitud

| UMove -            | Univers       | idad de   | Cádiz                                             |                                   | ado como:                                                    | 💿 Ay    |
|--------------------|---------------|-----------|---------------------------------------------------|-----------------------------------|--------------------------------------------------------------|---------|
| Solicitudes 🔻      | Mis Plaz      | as        |                                                   |                                   |                                                              |         |
|                    |               |           |                                                   |                                   |                                                              |         |
| Plazas selec       | cionadas      |           |                                                   |                                   |                                                              |         |
| Para <b>cambia</b> | r el orden de | nreferenc | ia de las Plazas seleccionadas ninche sobre el re | aristro de la plaza correspondion | te v pulse uno de los botones de la parte derecha de la tabi | a       |
|                    | ei oldell de  | preferenc | la de las Flazas seleccionadas pinche sobre en e  | gistro de la plaza correspondien  | te y puise uno de los botones de la parte derecha de la tabl | a.      |
| Orden petición     | Cód. Plaza    | País      | Universidad                                       | Área de estudio                   | Plan de acceso                                               |         |
|                    | 12524         | BRASIL    | - UNIVERSIDADE FEDERAL DE SANTA CATARINA          | Educación sin mayor definición    | GRADO EN CIENCIAS DE LA ACTIVIDAD FÍSICA Y DEL DI 🗸          |         |
| 2                  | 12553         | TUNEZ     | - UNIVERSITÉ DE CARTHAGE                          | Educación sin mayor definición    | GRADO EN CIENCIAS DE LA ACTIVIDAD FÍSICA Y DEL DI V          | A Subi  |
| \$                 | 12557         | TUNEZ     | - UNIVERSIDAD DE LA MANOUBA                       | Educación sin mayor definición    | GRADO EN CIENCIAS DE LA ACTIVIDAD FÍSICA Y DEL DI $ \star $  | ♥ Daja  |
|                    |               |           |                                                   |                                   |                                                              |         |
|                    |               |           |                                                   |                                   |                                                              |         |
|                    |               |           | Aceptar el                                        | l Orden de Preferencia            |                                                              |         |
|                    |               |           |                                                   |                                   |                                                              | Ir a Pa |
| Paso 1             |               |           |                                                   |                                   |                                                              |         |
| Paso 1             |               |           |                                                   |                                   |                                                              |         |
| Paso 1             |               |           |                                                   |                                   |                                                              |         |

14. Antes de que termine el plazo de presentación de solicitudes (**21/04/2025**) siempre podrás volver a seleccionar las plazas y ordenarlas.

15. Si marcas el check correspondiente a la acreditación del nivel de idioma, aparece un enlace para poder ver los datos de esta acreditación y que se encuentran recogidos en tu expediente académico.

| licitud de participación                                               |                                               |                                             |                              |
|------------------------------------------------------------------------|-----------------------------------------------|---------------------------------------------|------------------------------|
| aso 1: Selección de Plazas Paso 2: Ordenación preferente de plazas     | Paso 3: Introducir otros datos                |                                             |                              |
| Idiomas                                                                |                                               |                                             |                              |
|                                                                        |                                               |                                             | and an area line as 🖌        |
| iene acreditado o va a acreditar el nivel de Idioma en su Expediente a | académico antes de que finalice el presente p | lazo de Solicitudes? 🛛 Ver acreditación cor | isiderada en la Convocatoria |
| iene acreditado o va a acreditar el nivel de Idioma en su Expediente a | académico antes de que finalice el presente p | lazo de Solicitudes? 🛛 Ver acreditacion cor | siderada en la Convocatoria  |
| ïene acreditado o va a acreditar el nivel de Idioma en su Expediente a | académico antes de que finalice el presente p | lazo de Solicitudes? 🛛 Ver acreditacion cor | siderada en la Convocatoria  |
| ïene acreditado o va a acreditar el nivel de Idioma en su Expediente a | académico antes de que finalice el presente p | lazo de Solicitudes? 🛛 Ver screditscion cor | isiderada en la Convocatoria |

### 16. Tienes que informar

- > si has realizado, anteriormente, algún tipo de movilidad;
- > si necesitas algún tipo de adaptación (sobrevenida de una discapacidad) en la universidad de destino,
- > si has disfrutado de otras becas de movilidad durante el Grado (en la UCA u otra Universidad).

| Wy UMove - Universidad de Cádiz                                                                                                    | Conectado como: | 🔟 🔞 Ayuda |
|----------------------------------------------------------------------------------------------------|-----------------|-----------|
| Mis Solicitudes - Mis Plazas                                                                                                    |                 |           |
| Otros datos<br>Ha realizado alguna Movilidad Internacional anterior (Si marca el check es obligatorio seleccionar el Tipo de Movilidad realizada)<br>Indicar Tipo de Movilidad anterior: Erasmus<br>Presenta alguna discapacidad ?:<br>Necesitaría algún tipo de adaptación ( derivada de alguna discapacidad ) en la Universidad de destino ?: |                 |           |
|                                                                                                    |                 |           |

17. Tienes que poner un check en el apartado "Expreso mi conformidad con cuanto se manifiesta seguidamente acerca del tratamiento de mis datos personales."

| Expreso mi                                          | conformidad con cuanto s                                                                              | e manifiesta seguidamente                                                                              | e acerca del tratamien                                                                   | nto de mis datos perso                                                                    | nales. 🗹                                                                              |                                                                                                   |                                                |
|-----------------------------------------------------|----------------------------------------------------------------------------------------------------|----------------------------------------------------------------------------------------------------|------------------------------------------------------------------------------------------|-------------------------------------------------------------------------------------------|---------------------------------------------------------------------------------------|---------------------------------------------------------------------------------------------------|------------------------------------------------|
| Responsable of                                      | el tratamiento: UNIVERSIDAD [                                                                         | DE Cádiz - Secretaría General d                                                                        | le La Universidad de Cádi.                                                               | z. Campus Las Lagunillas                                                                  | S/N. CP 23071 Cádiz.                                                                  |                                                                                                   |                                                |
| Finalidades o<br>UNIVERSIDAD                        | usos de los datos: gestionar la<br>DE CÁDIZ a través de los disti                                     | is becas de movilidad internac<br>ntos programas de cooperación                                        | ional de los estudiantes<br>y movilidad internacional                                    | y personal de la Universi                                                                 | dad o de personal y estud                                                             | diantes de otras universidades                                                                    | o instituciones que v                          |
| Plazo de cons<br>Administracion                     | ervación: los datos personales<br>es competentes en la materia, a                                     | serán conservados por la UNIN<br>corde con lo dispuesto en la no                                       | VERSIDAD DE CÁDIZ, au<br>rmativa educativa o para f                                      | un habiendo acabado la re<br>fines estadísticos.                                          | elación contractual de pres                                                           | stación de servicios, dentro del                                                                  | periodo de tiempo qu                           |
| Legitimación: I                                     | s datos son tratados en base a                                                                        | consentimiento mediante la co                                                                          | nformidad expresa del pre                                                                | esente formulario.                                                                        |                                                                                       |                                                                                                   |                                                |
| Destinatarios o<br>fuera necesari                   | e los datos (cesiones o transfer<br>la comunicación de sus datos                                      | encias): Sus datos no serán obj<br>a otros centros extranjeros para                                    | ieto de cesión a terceros s<br>I gestionar la plaza de mov                               | alvo en los supuestos lega<br>vilidad internacional de la q                               | lmente establecidos o cua<br>ue usted es beneficiario.                                | ndo sea necesario para la satisf                                                                  | acción de la finalidad s                       |
| Derechos: ud.<br>indicada, o bie<br>equivalente. El | podrá ejercitar los derechos de<br>n a la dirección de correo elect<br>n caso de que actuara mediante | acceso, rectificación, cancelacio<br>rónico (dpo@ujaen.es). Deberá<br>representante legal o voluntario | ón, portabilidad, limitación<br>i especificar cuál de estos<br>o, deberá aportar también | a del tratamiento o, en su c<br>s derechos solicita sea sati<br>documento que acredite la | aso, oposición. Para ejerci<br>sfecho, a su vez, deberá a<br>representación y documer | tar los derechos debe presentar<br>acompañarse de la fotocopia de<br>to identificativo del mismo. | un escrito en la direc<br>I DNI o documento id |
| Asimismo, en (                                      | aso de considerar vulnerado su                                                                        | derecho a la protección de date                                                                        | os personales, podrá inter                                                               | poner una reclamación ant                                                                 | e la Agencia Española de I                                                            | <sup>p</sup> rotección de Datos ( www.agpo                                                        | l.es ).                                        |
|                                                     |                                                                                                    |                                                                                                    | Gu                                                                                       | ardar Solicitud                                                                           |                                                                                       |                                                                                                   |                                                |

18. Pulsa el botón de Guardar solicitud Guardar Solicitud y tus datos quedarán registrados.

### Consulta / Modificación Mis Solicitudes

19. Puedes ver el estado en el que se encuentra tu solicitud en el apartado *Mis Solicitudes/ Consulta/Modificación Mis solicitudes*.

| 💥 UMove -                          | - Universidad de Cádiz      |          | L Conectado como: | • • • |
|------------------------------------|-----------------------------|----------|-------------------|-------|
| Mis Solicitudes 🚽                  | Mis Plazas                  |          |                   |       |
| Nueva solicitud<br>Consulta/Modifi | icación Mis Solicitudes     |          |                   |       |
| Datos para l                       | la consulta                 |          |                   |       |
| Solicitante:                       |                             |          |                   |       |
| Convocatoria:                      | Seleccione una Convocatoria | ✓ Buscar |                   |       |
|                                    |                             |          |                   |       |
|                                    |                             |          |                   |       |
|                                    |                             |          |                   |       |
|                                    |                             |          |                   |       |
|                                    |                             |          |                   |       |
|                                    |                             |          |                   |       |
|                                    |                             |          |                   |       |
|                                    |                             |          |                   |       |

### Consulta / Modificación Mis Solicitudes

20. Si la solicitud está todavía abierta, podrás modificarla. Pulsa el botón **Editar solicitud**.

| MU 🦓        | ove - Universidad de Cádiz                                         | Conectado como:    |          | 🔤 💿 Ayuda |
|-------------|--------------------------------------------------------------------|--------------------|----------|-----------|
| Mis Solicit | ides + Mis Plazas                                                  |                    |          |           |
| Solicitan   | ie:                                                                |                    |          |           |
| Convoca     | toria: Erasmus+KA131 SMS-out Suscar                                |                    |          |           |
|             | Editar Solicitud                                                   |                    |          |           |
| Mi Solicitu |                                                                    |                    |          |           |
| I ATENCIO   | IN ! La adjudicación aún no ha sido resuelta                       |                    |          |           |
| Pesultado   | le la consulta de Mis Solicitudes                                  |                    |          |           |
| Resultato   |                                                                    |                    |          |           |
| Nº Plaza    | Universidad                                                        | País               | Duración | Orden     |
| 1048        | UNIVERSITA DI PISA I PISA01                                        | Italy              | 9 Meses  | 1         |
| 683         | UNIVERSITE DE BRETAGNE OCCIDENTALE (SEA-EU) F BREST01              | France             | 5 Meses  | 2         |
| 2340        | UNIVERSITY OF SPLIT (SEA-EU) HR SPLIT01                            | Croatia (Hrvatska) | 6 Meses  | 3         |
| 685         | ECOLE NATIONALE DE INGENIEURS DE BREST F BREST07                   | France             | 9 Meses  | 4         |
| 354         | LODZ UNIVERSITY OF TECHNOLOGY PL LODZ02                            | Poland             | 5 Meses  | 5         |
| 1282        | WROCLAW UNIVERSITY OF TECHNOLOGY PL WROCLAW02                      | Poland             | 6 Meses  | 6         |
| 913         | UNIVERSITA DEGLI STUDI DE FIRENZE I FIRENZE01                      | Italy              | 9 Meses  | 7         |
| 1770        | UNIVERSITY OF APPLIED SCIENCES NORTHWESTERN SWITZERLAND CH BRUGG02 | Switzerland        | 5 Meses  | 8         |
|             |                                                                    |                    | 1 C      |           |

### Consulta / Modificación Mis Solicitudes

21. Si el plazo de solicitud de la convocatoria todavía está abierto vas a poder cambiar los destinos o elegir nuevos destinos, cambiar el orden de preferencia de las plazas e informar sobre otros datos en el Paso 3 (movilidad anterior, nivel de idioma, discapacidad, etc.).